## <u>คู่มือการเคลีย Cache และ Cookies สำหรับ Web Browser</u>

• <u>วิธีการเคลีย Cache และ Cookies สำหรับ Internet Explorer</u>

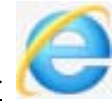

- 1. เปิดการใช้งาน Browser Internet Explorer
- 2. ทำการตั้งค่าที่เมนู "Tools" และเลือก "Delete Browsing History"

(หากไม่พบเมนู Tools ให้กดปุ่ม "Alt" บนคีย์บอร์ด 1 ครั้ง)

| 😋 🕞 🔻 🙋 http://www.        | kasikornsecurities.com/TH/Pages/KSHome.aspx                        |                                   |
|----------------------------|--------------------------------------------------------------------|-----------------------------------|
| File Edit View Favorites   | Tools Help                                                         |                                   |
| 🗙 🛄 Snagit 🧮 📑 🄇           | Delete Browsing History Ctrl+Shift+D                               | Del                               |
| 🚖 Favorites 🛛 🚖 🚱 KS We    | InPrivate Browsing Cyc+Shift+P<br>Reopen Last Browsing Session     | ) Shared Point 🤌 Smart Click 🤌 :  |
| 🔡 🔻 🏈 หลักทรัพย์กสิกรไทย - | InPrivate Filtering<br>InPrivate Filtering Set                     | )                                 |
| c                          | Pop-up Blocker<br>SmartScreen Filter<br>Manage Add-ons             | ><br>>                            |
|                            | Compatibility View<br>Compatibility View Settings                  | <mark>ารกฬิกรไทย</mark> ติดต่อเรา |
|                            | Subscribe to this Feed…<br>Feed Discovery<br><b>Windows Update</b> | ย<br>,<br>มย่างครบวงจร            |
|                            | Developer Tools F12                                                |                                   |
|                            | Windows Messenger                                                  |                                   |
|                            | Internet Options                                                   |                                   |
|                            |                                                                    |                                   |

3. ดำเนินการตามภาพ เพื่อทำการลบ Cache และ Cookies ของ Web Browser

| Delete Browsing History                                                                                                    |
|----------------------------------------------------------------------------------------------------|
| Preserve Favorites website data<br>Keep cookies and temporary Internet files that enable your favorite<br>websites to retain preferences and display faster. |
| Temporary Internet files<br>Copies of webpages, images, and media that are saved for faster<br>viewing.                                                      |
| Cookies     Files stored on your computer by websites to save preferences     such as login information.                                                     |
| History<br>List of websites you e visited<br>Form data<br>Saved information that you have typed into forms.                                                  |
| Passwords<br>Saved passwords that are automatically filled in when you sign in<br>to a website you've previously visited.                                    |
| InPrivate Filtering data Saved data used by InPrivate Filt be automatically sharing details a                                                                |
| About deleting browsing history Delete Cancel                                                                                                    |

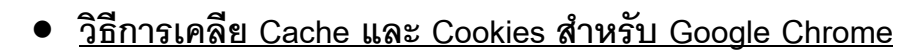

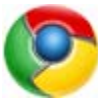

- 1. เปิดการใช้งาน Browser Google Chrome
- 2. ทำการตั้งค่าที่เมนู "การตั้งค่า" (ดังภาพ)

| ×        |                                   | 1.                                                                           | Click                                   |
|----------|-----------------------------------|------------------------------------------------------------------------------|-----------------------------------------|
|          |                                   | แท็บใหม่<br>หน้าต่างใหม่<br>หน้าต่างใหม่และไม่ระเ<br>บุ๊กมาร์ก<br>แท็บล่าสุด | Ctrl+T<br>Ctrl+N<br>Jařamu Ctrl+Shift+N |
|          |                                   | แก้ไข ตัด                                                                    | ค้ดลอก วาง                              |
|          |                                   | - ug                                                                         | 100% + []]                              |
|          | Coort                             | บันทึกหน้าเว็บเป็น                                                           | Ctrl+S                                  |
|          |                                   | คันหา                                                                        | Ctrl+F                                  |
|          | UUUUI                             | พิมพ์                                                                        | Ctrl+P                                  |
|          | U                                 | เครื่องมือ                                                                   | +                                       |
|          |                                   | ประวัติการเข้าชม                                                             | Ctrl+H                                  |
|          |                                   | ดาวน์โหลด                                                                    | Ctrl+J                                  |
|          | C                                 | ลงชื่อเข้าใช้ Chrome                                                         | ,                                       |
| 1990 - T |                                   | 2. Click การตั้งค่า                                                          |                                         |
|          |                                   | เกี่ยวกัน Google Chron                                                       | ne                                      |
|          |                                   | Element 1<br>ความช่วยเหลือ                                                   |                                         |
| 3        |                                   | aan                                                                          | Ctrl+Shift+O                            |
| Login    | Broker Administration Login Login | หลักทรัพย์กระการ                                                             | 2002/00/2012/00/2012                    |

3. คลิก "แสดงการตั้งค่าขั้นสูง"

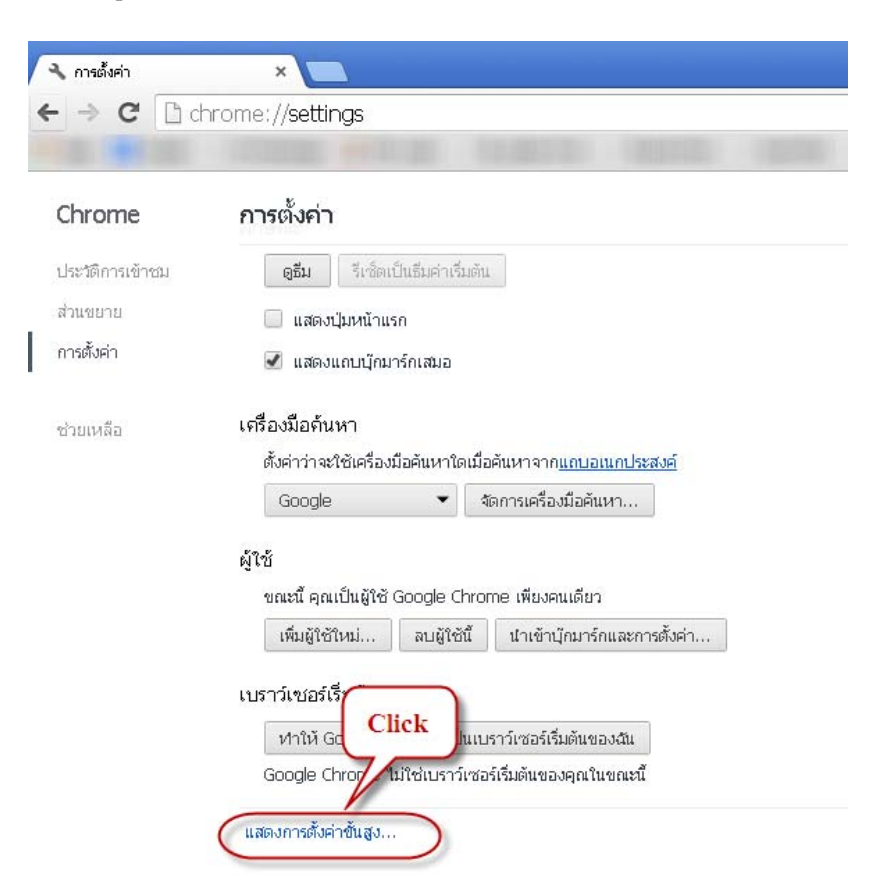

4. เลือกตั้งค่าความเป็นส่วนตัว โดยคลิกที่ปุ่ม "ล้างข้อมูลการท่องเว็บ"

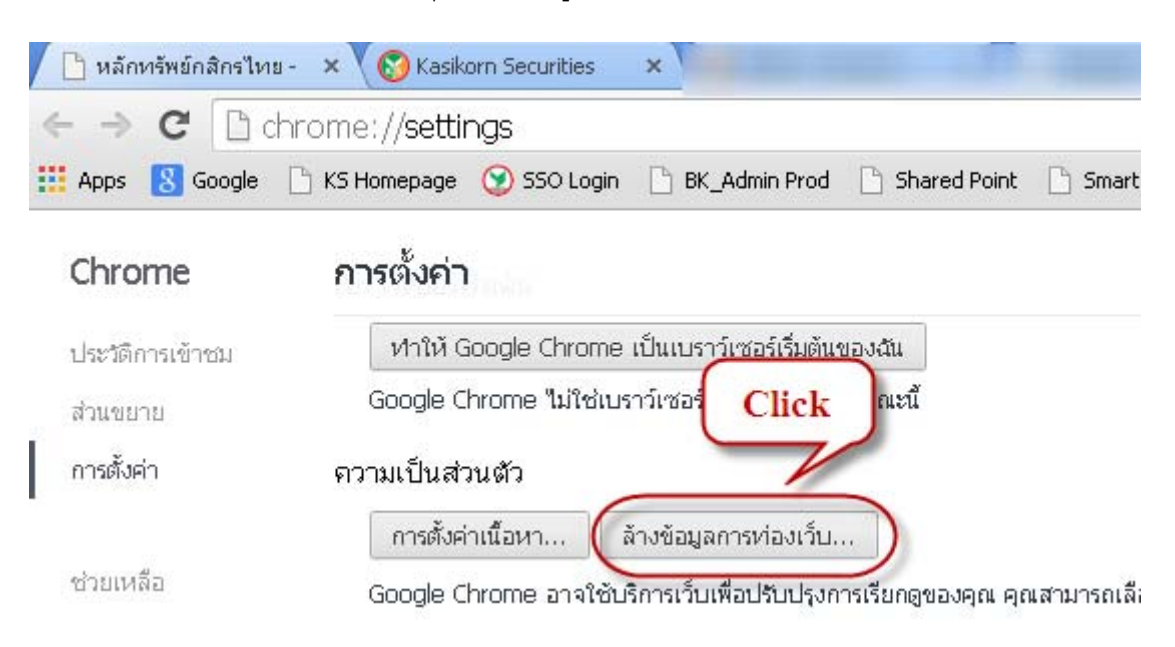

5. ดำเนินการตามภาพ เพื่อทำการลบ Cache และ Cookies ของ Web Browser

| ล้างข้อมูลการท่องเว็บ                            | _                            |
|--------------------------------------------------|------------------------------|
| ลบรายการต่อไปนี้จาก: ตั้งแต่เริ่มต้น 👻           |                              |
| 🕑 ประวัติการเข้าชมที่เรียกดู                     |                              |
| 🔲 ประวัติการดาวน์โหลด                            |                              |
| 🕑 คุกกี้และข้อมูลอื่นๆ ของไซต์ และข้อมูลปลั๊กอิน |                              |
| 🕑 รูปภาพและไฟล์ในแคช                             |                              |
| 🗌 รหัสผ่าน                                       |                              |
| ข้อมูลฟอร์ 1. Choose                             |                              |
| 🗌 ข้อมูลแอปที่โฮสต์                              |                              |
| 📃 ใบอนุญาตเนื้อหา                                | 2. Click                     |
| <u>เรียนรู้เพิ่มเติม</u>                         | ล้างข้อมูลการท่องเว็บ ยกเลิก |

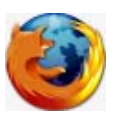

- <u>วิธีการเคลีย Cache และ Cookies สำหรับ Firefox</u>
- 1. เปิดการใช้งาน Browser Browser Firefox
- 2. ทำการตั้งค่าที่เมนู "Tools" เลือก "Options" ดังภาพ

| 🥹 Mozilla Firefox Start Page - Mozilla Firefox                    |                                                         |  |  |  |
|-------------------------------------------------------------------|---------------------------------------------------------|--|--|--|
| <u>File E</u> dit <u>V</u> iew Hi <u>s</u> tory <u>B</u> ookmarks | Tools Help                                              |  |  |  |
| Mozilla Firefox Start Page                                        | Downloads Ctrl+J<br>Add-ons Ctrl+Shift+A<br>Set Up Sync |  |  |  |
|                                                                   | Web Developer<br>Page Info                              |  |  |  |
| (                                                                 | Options                                                 |  |  |  |

3. ดำเนินการตามขั้นตอน (ดังภาพ)

| Options 🛛 🔀                                                                                                    |
|----------------------------------------------------------------------------------------------------|
| General Tabs Content Applications Privacy                                                                                                    |
| General Data Choices Network Update Encryption                                                                                                    |
| Configure how F 2. Click                                                                                                    |
| Your web content cache is currently using 0 by<br>Qverride automatic cache management<br>Limit cache to 350 MB of space                                                                                                    |
| Offline Web Content and User Data         Your application cache is currently using 0 bytes of disk space       Clear Now         ✓ Tell me when a website asks to store data for offline use       Exceptions         The following websites are allowed to store data for offline use       Exceptions |
| Remove                                                                                                    |
| OK Cancel <u>H</u> elp                                                                                                    |

## • <u>วิธีการเคลีย Cache และ Cookies สำหรับ Safari (MAC Book)</u>

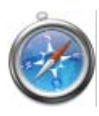

1. ไปที่เมนู Safari เลือก Empty Cache.

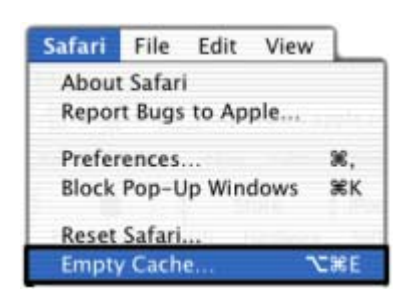

2. กดปุ่ ม Empty.

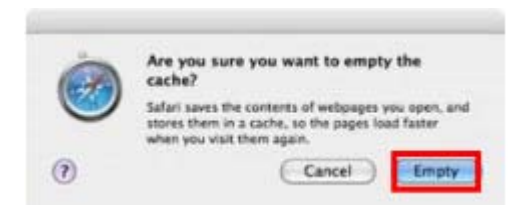

3. จากนั้นไปที่ Safari เลือก Preferences

| Safari                               | File | Edit | View |  |
|--------------------------------------|------|------|------|--|
| About Safari<br>Report Bugs to Apple |      |      |      |  |
| Preferences %,                       |      |      | Ж,   |  |

4. คลิกที่ Bookmarks และกดปุ่ ม Show Cookies

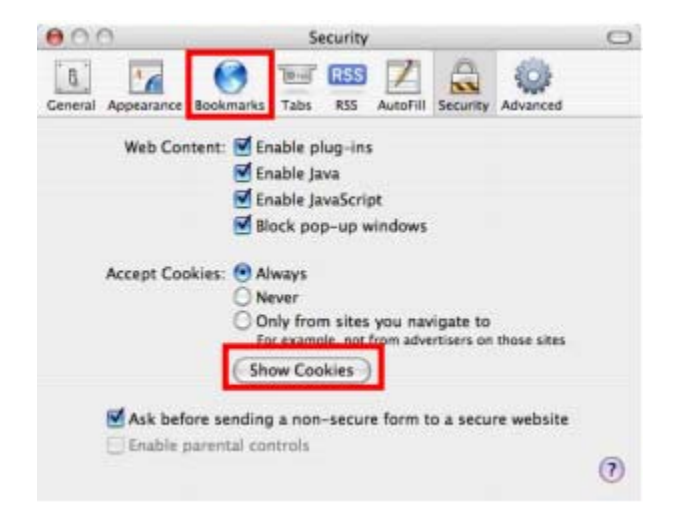

5. คลิกที่ Remove All และกดปุ่ ม Done

|                |                |      |      | 6              |                |
|----------------|----------------|------|------|----------------|----------------|
|                |                |      |      | a              | 1999-com 5     |
| (Website       | Name           | Path | Sec. | Dores          | Coreents       |
| delimit. n.com | wogb9.com      | 1    |      | Monda PM MT    | Sun820_01K29   |
| dags.com       | Rea .          | 1    |      | Sunday PM MT   |                |
| digg.com       | diamia 63545   | 1    |      | Saturd PM NT   | 1              |
| digg.com       | 111            | 1    |      | Friday, PM MT  | 1              |
| digg.com       | diamiss-top    | 1    |      | Thursd PM NT   | 114            |
| digg.com       | _msaid         | 1    |      | Thursd. PM MT  | b/b/72_756854  |
| digg.eam       | deput/e        | 1    |      | Sunday PM M7   | 017391.043544  |
| 4993.001       | 012            | 1    |      | Sunday, MINT   | \$2344. #58462 |
| .699.00%       | 1,101.000.1    | 1    |      | Tuesda PM MT   | 1198393867351  |
| max.ppib.      | 5, YS7,        | 1    |      | Turada PM MT   | 825372385326   |
| .digg.com      | pads           | 1    |      | Sunday AM MT   | ID-356 YU3ni   |
| Aliggione      | 6,01           | 1    |      | Tuesda PM MT   | SCSN11 #78CC   |
| apida gg.com   | 959            | 1    |      | Thursd., PM MT | 164844 57561   |
| media-dipp.com | err .          | 1    |      | Friday_ PM MT  | 1              |
| filigg.com     | 2640           | 1    |      | Thursd AM NT   | 5X02X10718089  |
| .1digg.com     | _MMI           | 1    |      | Setural PM MT  | 14753 (none)   |
| .Neigg.com     |                | 1    |      | Monste AM NT   | 14713. 50053.  |
| WHW            | weigh, gittern | 1    |      | Friday         | THUND., MOTHO  |

วิธีการเคลีย Cache และ Cookies สำหรับ Safari ( iPad/iPhone (IOS 7 ขึ้นไป) )

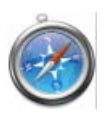

1. ไปยังเมนู Settings บน iPad/iPhone

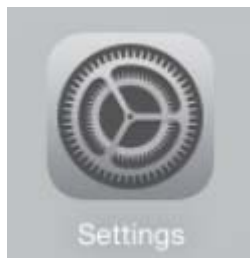

2. เลือก "Safari" และ ทำการเคลีย Cookies and Data (ดังภาพ)

|          | Safari                            |                                                                                                    |
|----------|-----------------------------------|----------------------------------------------------------------------------------------------------|
| alendars | GENERAL                           |                                                                                                    |
|          | Search Engine                     | Google >                                                                                                    |
|          | Passwords & AutoFill              | >                                                                                                    |
|          | Favorites                         | Favorites >                                                                                                    |
|          | Open New Tabs in Background       |                                                                                                    |
|          | Show Favorites Bar                | $\bigcirc$                                                                                                    |
|          | Block Pop-ups                     | $\bigcirc$                                                                                                    |
| ore      | PRIVACY & SECURITY                |                                                                                                    |
|          | Do Not Track                      | $\bigcirc$                                                                                                    |
|          | Block Cookies From third parties  | and adverti >                                                                                                    |
| a        | Smart Search Field                | >                                                                                                    |
|          | Fraudulent Website Warning        |                                                                                                    |
|          | More about Safari and origination |                                                                                                    |
|          | Clear History                     |                                                                                                    |
|          | Clear Cookies and Data            |                                                                                                    |
|          | Calendars                         | Safari         Calendars         GENERAL         Search Engine         Passwords & AutoFill         Favorites         Open New Tabs in Background         Show Favorites Bar         Block Pop-ups         ore         PRIVACY & SECURITY         Do Not Track         Block Cookies From third parties         Smart Search Field         Fraudulent Website Warning         More about Safari and exister         Q. Click         Clear History         Clear Cookies and Data |

<u>วิธีการเคลีย Cache และ Cookies สำหรับ Safari ( iPad/iPhone (IOS 6) )</u>

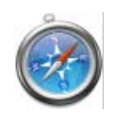

1. ไปยังเมนู Settings บน iPad/iPhone

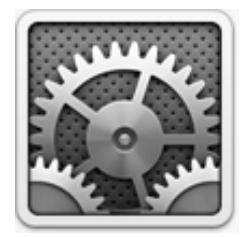

2. เลือก "Safari" และ ทำการเคลีย Cookies and Data (ดังภาพ)

| Settings                  | Safari                                                                              |
|---------------------------|-------------------------------------------------------------------------------------|
| <b>Notifications</b>      | General                                                                             |
| General (1)               | Search Engine Google >                                                              |
| Sounds                    | AutoFill Off >                                                                      |
| Brightness & Wallpaper    | Open New Tabs in Background                                                         |
| Picture Frame             | Always Show Bookmarks Bar                                                           |
| Privacy                   | Privacy                                                                             |
| iCloud                    | Private Browsing                                                                    |
| Mail, Contacts, Calendars | Accept Cookies 2. Click rom visited >                                               |
| T Notes                   |                                                                                     |
| Reminders                 | Ciprar History                                                                      |
| Messages                  | Clear Cookies and Data                                                              |
| • FaceTim 1. Click        | Reading List                                                                        |
| 1º Maps                   | Use Cellular Data                                                                   |
| 🔀 Safari                  | Use cellular network to save Reading List items<br>from iCloud for offline reading. |
| iTunes & App Stores       | Security                                                                            |
| Music                     | Fraud Warning                                                                       |
| A REAL PROPERTY OF        | When when white found upot wohnits.                                                 |